### Universidade Virtual do Estado de São Paulo

### Tutorial Renovação de Matrícula Semestral e Matricula em DP

## Índice

- Selecionar Renovação de Matrícula semestral
- Renovação de Matrícula semestral para alunos regulares com dependências (DP)
- Matrícula em disciplina pendente (DP) para alunos apenas com dependência (DP)
- Matrícula em disciplina pendente (DP) com equivalência

1. Acessar o portal do aluno via - <u>https://sei.univesp.br/</u>

2. Informar o seu e-mail institucional (exemplo: <u>12345@aluno.univesp.br</u>), no campo "<u>e-mail</u>" na tela de login e clicar no "<u>Entrar</u>"

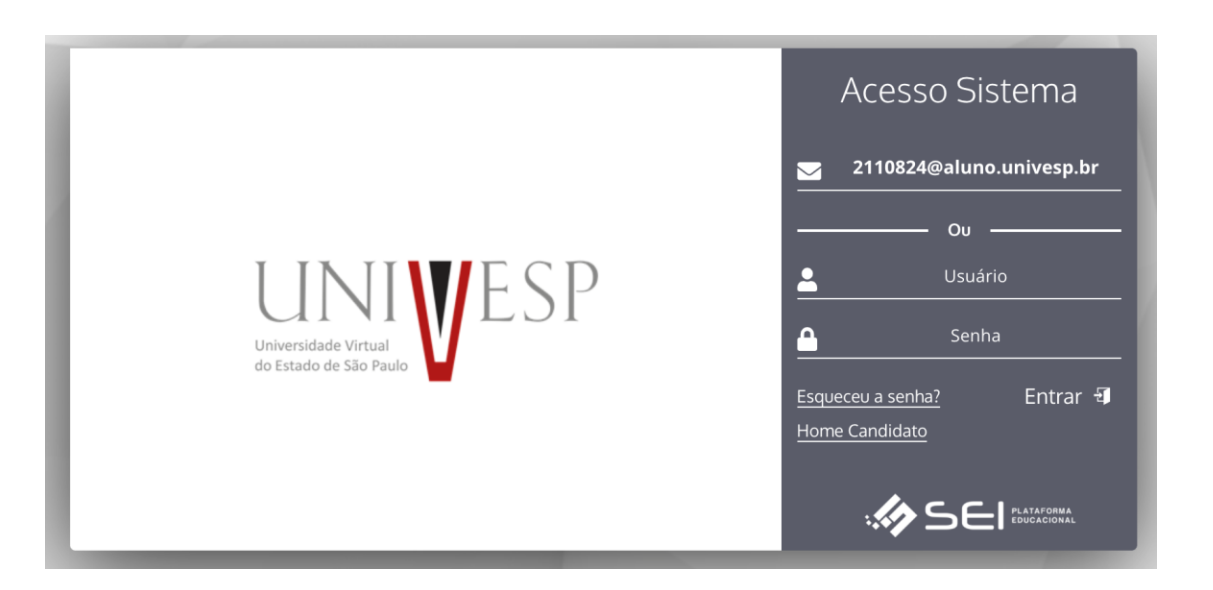

3. Selecionar no menu lateral esquerdo a opção "Renovar Matricula"

| 50037755550                                                                                                    | -000-000-000-000                                                                                                    |
|----------------------------------------------------------------------------------------------------|----------------------------------------------------------------------------------------------------|
| ái Minhas Disciplinas 2023/1 V                                                                                                | C in Existen                                                                                                    |
| Matriz Nilo: Integralizada (3330h - 0 créditioa)                                                                              | Quantidade de Horas para Liberação do Estágio 1560h.                                                                                                    |
| 8 10 20 10 40 50 60 70 40 90<br>Persona (2007-1-10456) © Guadoo (507-6) indices © Persona (470-1) okados)                     | 0 10 20 30 40 50 60 70 80 90<br>• Piselizada (4601) • Piselizada (4601)                                                                                      |
| Filtre aqui sua disciplina                                                                                                    | Exigidos - 400 h                                                                                                    |
| 500001 - Diditica<br>Cantido R-LN-L.MATEMATICA.5-29-NOT-2023/1<br><sup>(1)</sup> Periodo Estudo. 06/02/23 à 23/07/23 Cursando | Ensino Fundamental Acos Finais - Doctincia Ensino Médio - Doctincia Ensino Médio - Ocencia Oh / 100h<br>Ensino Fundamental Acos Finais - Gestão<br>Oh / 100h |

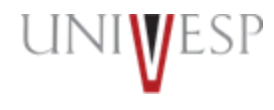

#### 4. Ler atentamente o Termo de Renovação de Matrícula

#### Termo de Aceite

#### TERMO DE RENOVAÇÃO DE MATRÍCULA

#### GRADUAÇÃO - 2º SEMESTRE DE 2023

O termo de renovação de matricula é um decumento oficial da Universidade Virtual do Estado de São Paulo – Univesp, o qual você deverá ler atentamente e declarar estar ciente e de acordo para prosseguir com a renovação da sua matricula para a permanência na Instituição.

1. Declaro ter ciència da proitòção de ocupar duas vagas simultaneamente, em curso de graduação de Instituições Públicas de Ensino Superior, na condição de estudante, conforme previsto na Lei Federal nº 12.089 de 11/11/2009.

 Declaro estar ciente da possibilidade do cancelamento da minha matricula na Universidade Virtual do Estado de São Paulo – Univesp, no prazo de 5 (cinco) dias úteis, caso seja constatada minha ocupação de vaga em outra Instituição de Ensino Superior Pública, conforme previsto na Lei Federal nº 12.089 de 11/11/2009.

3. Declaro ter ciència de todos os regulamentos académicos da Universidade Virtual do Estado de São Paulo – Univesp que estão publicados no Portal do Aluno, quais sejam: manual do aluno, normas académicas, calendário académico, calendário de provas, regulamentos de estágio e outros que forem necessários para o mou desenvolvimento acadêmico enquanto for aluno da Universidade Virtual do Estado de São Paulo – Univesp.

4. Declaro ter ciência que devo acompanhar regularmente as datas de atividades acadêmicas através do calendário acadêmico e do calendário de provas.

5. Declaro ter ciência do meu e-mail institucional (exemple alumvicunivesp.br) e que toda comunicação, de caráter acadêmico, entre mim e a Universidade Virtual do Estado de São Paulo - Univesp será realizada através desta caixa eletrônica, podendo ocorrer também através de ligações ou mensagens telefônicas.

6. Declaro ter ciència da possibilidade de cumprimento de horários e atividades presenciais no polo em que estou matriculado, conforme identificação no inicio deste documento.

7. Declaro ter ciência que as avaliações poderão acontecer em dias e horários distintos aos que estou regularmente matriculado.

8. Declaro ser de minha inteira responsabilidade manter minhas informações pessoais devidamente atualizadas nos cadastros da Universidade Virtual do Estado de São Paulo - Univesp, sendo elas endereço, telefone, email pessoal, número de documentos e outros dados).

9. Declaro ter ciência de que a renovação da matricula ocerre semestralmente, mediante processo eletrônico que acessarei o Portal do Alano com meu logia e senha pessoais e intransferiveis.

10. Deciaro ter ciência de que as ofertas das disciplinas do curso ao qual estou matriculado são ofertadas de forma bimestral, não sendo possível a antecipação de bimestres ou semestres.

11. Declaro ter ciência que estou sendo matriculado no bloco de disciplinas ofertadas pela Universidade Virtual do Estado de São Paulo - Univesp, de acordo com minha matriz curricular, perfazendo um total máximo de 600 horas, considerando disciplinas em regime de dependência.

12. Deciaro ter ciència que as disciplinas a cursar no corrente semestre letivo são obrigatórias e não podem ser alteradas a meu pedido. O não cumprimento satisfatório acarretará dependência, conforme previsto nos regulamentos internos.

13. Declaro ter ciência do período de integralização máxima do curso, conforme contido nos regulamentos internos e nos projetos pedagógicos divulgados no Portal do Aluno.

14. Autorizo, de forma gratuita e não enerosa, a integralidade dos direitos de uso da minha imagem, som de voz, nome, apelido, dados biográficos e demais características pessoais, sem exclusividade e pelo prazo indeterminado para a Universidade Virtual do Estado de São Paulo – Univesp.

15. Autorizo, de forma gratuita e não oncrosa, o uso de minha imagem para reprodução e exitôção nas midias de comunicação impressa, digital, audiovisual e radiofônica com a extensão, no Brasil o/ou no exterior, em qualaquer meios de comunicação, dentre os quais, mas não se limitando aos multicanais de televisão aberta ou fechada, enquante mantiver vinculo acadêmico com a Universidade Virtual do Estado de São Paulo – Univeso.

16. Declaro ter ciência e autorizo a cessão da minha imagem, em atendimento as prerregativas estabelecidas na Lei Federal nº 13.709, de 14.08/2018, para compartilhamento dos meus dados pessoais nas plataformas digitais, visando o aperfeiçoamento do serviço acadêmico educacional e a prestação de serviços como: comunicados, eventos, atividades diárias, avisos.

17. Declaro que não possuo vinculo com a Universidade Virtual do Estado de São Paulo – Univesp, na condição de conteudista, facilitador, tutor, bolsista, supervisor, professor, coordenador, prestador de serviço, funcionário CLT/Concursado ou orientador de polo.

We assume that the second second

CONCORDO CON OS TERMOS E DESEJO PROBIEDURI ( NÃO

#### 6. Clicar no botão "AVANÇAR'

| Renovaç                                    | ção de Ma                                  | tricula - N | latemática        | k.             |                    |                   |                    |         |    |     |                                                                               |   |
|--------------------------------------------|--------------------------------------------|-------------|-------------------|----------------|--------------------|-------------------|--------------------|---------|----|-----|-------------------------------------------------------------------------------|---|
| Unidade<br>POLO - O<br>Matriz C<br>L.MATEN | e<br>CÂNDIDO RO<br>Surricular:<br>WATICA.5 | DRIGUES     |                   |                |                    |                   |                    |         |    |     | Curss<br>Matemática; NGTURNO<br>Periodo Letive<br>3º PERIODO; ENADE: Pendente |   |
| Processo                                   | Matricula                                  |             |                   |                |                    |                   |                    |         |    |     | Turma                                                                         |   |
| CALEN                                      | IDARIO RENO                                | VAÇÃO DE N  | ATRICULÁ E        | MATRÍCULA      | OP REGULAR         | 2/2023            |                    |         |    | è   | Candido R-LM-L.MATEMATICA 5-3P-NOT-2023/2                                     | ¥ |
| Evoluçã                                    | ão Acadêmica                               | + 14,0%     |                   |                |                    |                   |                    |         |    |     |                                                                               |   |
|                                            |                                            |             | , è               | Matrix NSa iva | egretzede (13      | 20h - 0 zréditor  | 4                  |         |    |     |                                                                               |   |
| -                                          | 8                                          | 18:2        |                   |                |                    |                   |                    |         |    |     |                                                                               |   |
| 20                                         | 19.<br>(1)                                 | 20          | .80               | 40             | 10                 | 60                | 20                 | 80      | 90 | 100 |                                                                               |   |
|                                            |                                            | 3 Per       | ante L'ante - e e | renting 0 C    | arianda (1809) - U | (1940) <b>0</b> ( | Penalizaria ( MER- | 2 OWNER |    |     |                                                                               |   |
|                                            |                                            |             |                   |                |                    |                   |                    |         |    |     |                                                                               |   |
|                                            |                                            |             |                   |                |                    |                   |                    |         |    | + 1 |                                                                               |   |
|                                            |                                            |             |                   |                |                    |                   |                    |         |    |     |                                                                               |   |

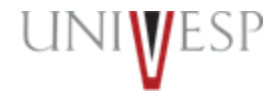

7. Caso o aluno queira que nos próximos semestres a renovação de matrícula ocorra de forma automática, ou seja, sem a necessidade de realizar este procedimento novamente, clique no botão "<u>Deseja realizar a renovação Automática da próxima</u> vez"

| Renovação de Matrícula - Bacharelado em Ciência de Da                             | dos                                                                                                    |
|-----------------------------------------------------------------------------------|----------------------------------------------------------------------------------------------------|
| Unidade<br>POLO UAB CEU - SÃO PAULO - BUTANTÃ<br>Matriz Curricular:<br>BC.DADOS.1 | <b>Curso</b><br>Bacharelado em Ciência de Dados; NOTURNO<br><b>Período Letivo</b><br>2º PERÍODO; ENADE: Pendente |
| Deseja realizar a renovação Automática da próxima vez                             |                                                                                                    |

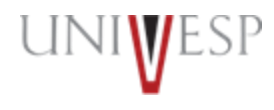

1. Acessar o portal do aluno via - <u>https://sei.univesp.br/</u>

2. Informar o seu e-mail institucional (exemplo: <u>12345@aluno.univesp.br</u>), no campo "<u>e-mail</u>" na tela de login e clicar no "<u>Entrar</u>"

|                                                | Acesso Sistema                  |
|------------------------------------------------|---------------------------------|
| Universidade Virtual<br>do Estado de São Paulo | ≥ 2110824@aluno.univesp.br   Ou |

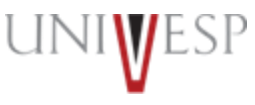

3. Selecionar no menu lateral esquerdo a opção "Renovar Matricula"

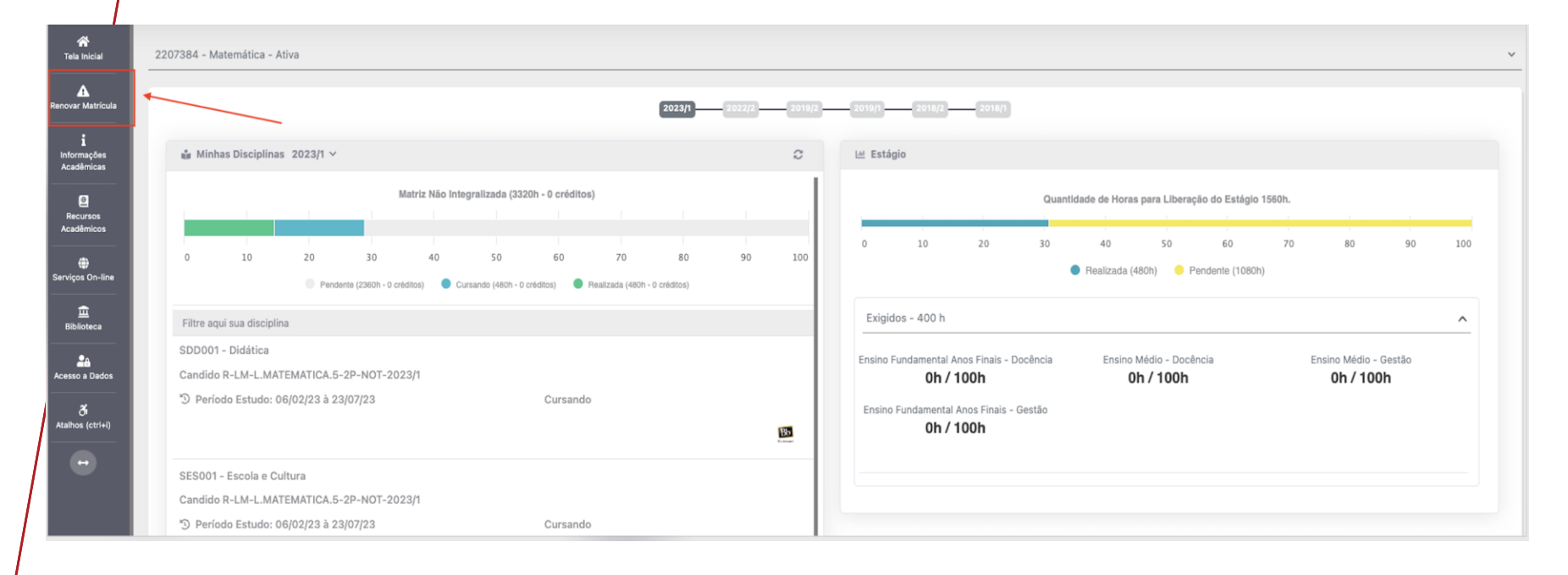

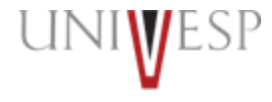

#### 4. Ler atentamente o Termo de Renovação de Matrícula

#### Termo de Aceite

#### TERMO DE RENOVAÇÃO DE MATRÍCULA

#### GRADUAÇÃO - 2º SEMESTRE DE 2023

O termo de renovação de matrícula é um documento oficial da Universidade Virtual do Estado de São Paulo – Univesp, o qual você deverá ler atentamente e declarar estar ciente e de acordo para prosseguir com a renovação da sua matrícula para a permanência na Instituição.

1. Declaro ter ciência da proibição de ocupar duas vagas simultaneamente, em curso de graduação de Instituições Públicas de Ensino Superior, na condição de estudante, conforme previsto na Lei Federal nº 12.089 de 11/11/2009.

2. Declaro estar ciente da possibilidade do cancelamento da minha matrícula na Universidade Virtual do Estado de São Paulo – Univesp, no prazo de 5 (cinco) dias úteis, caso seja constatada minha ocupação de vaga em outra Instituição de Ensino Superior Pública, conforme previsto na Lei Federal nº 12.089 de 11/11/2009.

3. Declaro ter ciência de todos os regulamentos acadêmicos da Universidade Virtual do Estado de São Paulo – Univesp que estão publicados no Portal do Aluno, quais sejam: manual do aluno, normas acadêmicas, calendário acadêmico, calendário de provas, regulamentos de estágio e outros que forem necessários para o meu desenvolvimento acadêmico enquanto for aluno da Universidade Virtual do Estado de São Paulo – Univesp.

4. Declaro ter ciência que devo acompanhar regularmente as datas de atividades acadêmicas através do calendário acadêmico e do calendário de provas.

5. Declaro ter ciência do meu e-mail institucional (exemplo aluno@univesp.br) e que toda comunicação, de caráter acadêmico, entre mim e a Universidade Virtual do Estado de São Paulo - Univesp será realizada através desta caixa eletrônica, podendo ocorrer também através de ligações ou mensagens telefônicas.

6. Declaro ter ciência da possibilidade de cumprimento de horários e atividades presenciais no polo em que estou matriculado, conforme identificação no início deste documento.

7. Declaro ter ciência que as avaliações poderão acontecer em dias e horários distintos aos que estou regularmente matriculado.

8. Declaro ser de minha inteira responsabilidade manter minhas informações pessoais devidamente atualizadas nos cadastros da Universidade Virtual do Estado de São Paulo – Univesp, sendo elas endereço, telefone, email pessoal, número de documentos e outros dados).

9. Declaro ter ciência de que a renovação da matrícula ocorre semestralmente, mediante processo eletrônico que acessarei o Portal do Aluno com meu login e senha pessoais e intransferíveis.

10. Declaro ter ciência de que as ofertas das disciplinas do curso ao qual estou matriculado são ofertadas de forma bimestral, não sendo possível a antecipação de bimestres ou semestres.

11. Declaro ter ciência que estou sendo matriculado no bloco de disciplinas ofertadas pela Universidade Virtual do Estado de São Paulo - Univesp, de acordo com minha matriz curricular, perfazendo um total máximo de 600 horas, considerando disciplinas em regime de dependência.

12. Declaro ter ciência que as disciplinas a cursar no corrente semestre letivo são obrigatórias e não podem ser alteradas a meu pedido. O não cumprimento satisfatório acarretará dependência, conforme previsto nos regulamentos internos.

13. Declaro ter ciência do período de integralização máxima do curso, conforme contido nos regulamentos internos e nos projetos pedagógicos divulgados no Portal do Aluno.

14. Autorizo, de forma gratuita e não onerosa, a integralidade dos direitos de uso da minha imagem, som de voz, nome, apelido, dados biográficos e demais características pessoais, sem exclusividade e pelo prazo indeterminado para a Universidade Virtual do Estado de São Paulo – Univesp.

15. Autorizo, de forma gratuita e não onerosa, o uso de minha imagem para reprodução e exibição nas mídias de comunicação impressa, digital, audiovisual e radiofônica com a extensão, no Brasil e/ou no exterior, em quaisquer meios de comunicação, dentre os quais, mas não se limitando aos multicanais de televisão aberta ou fechada, enquanto mantiver vínculo acadêmico com a Universidade Virtual do Estado de São Paulo – Univesp.

16. Declaro ter ciência e autorizo a cessão da minha imagem, em atendimento as prerrogativas estabelecidas na Lei Federal nº 13.709, de 14/08/2018, para compartilhamento dos meus dados pessoais nas plataformas digitais, visando o aperfeiçoamento do serviço acadêmico educacional e a prestação de serviços como: comunicados, eventos, atividades diárias, avisos.

17. Declaro que não possuo vínculo com a Universidade Virtual do Estado de São Paulo – Univesp, na condição de conteudista, facilitador, tutor, bolsista, supervisor, professor, coordenador, prestador de serviço, funcionário CLT/Concursado ou orientador de polo.

0 Accuma ana anananta mantiran vinanta and anan alum da Univanidada Vintual da Estada da Eão Daula não accuminai autora candiañae na Instituição, cah nomo da mulidade da cumo ao qual artau

✓ CONCORDO COM OS TERMOS E DESEJO PROSSEGUIR ⑧ NÃO

6. Clicar no botão "AVANÇAR'

Renovação de Matrícula - Matemática

| Unida<br>POLO<br>Matri<br>L.MA | de<br>- CÂNDIDO<br>z Curricular:<br>rEMATICA.5    | RODRIGU                      | JES                |                        |                                |                  |                                       |                              |                       |    |      | Curso<br>Matemática; NOTURNO<br>Período Letivo<br>3º PERÍODO; ENADE: Pendente |
|--------------------------------|---------------------------------------------------|------------------------------|--------------------|------------------------|--------------------------------|------------------|---------------------------------------|------------------------------|-----------------------|----|------|-------------------------------------------------------------------------------|
| CAL                            | <b>so Matrícula</b><br>ENDARIO RE<br>lução Acadên | a<br>ENOVAÇÃO<br>mica - 14.0 | O DE MAT<br>0%     | RICULA E M             | MATRÍCULA                      | DP REGULAR       | 8 2/2023                              |                              |                       |    | ~    | Turma Candido R-LM-L.MATEMATICA.5-3P-NOT-2023/2 ~                             |
| 0                              | 10                                                | 2                            | I<br>20<br>Pendent | 30<br>12 (2360h - 0 cm | Matriz Não Ir<br>40<br>éditos) | ntegralizada (33 | 320h - 0 crédito<br>60<br>0 créditos) | os)<br>70<br>Realizada (480h | 80<br>a - 0 créditos) | 90 | 100  |                                                                               |
|                                |                                                   |                              |                    |                        |                                |                  |                                       |                              |                       | 1  | → av | ANÇAR                                                                         |

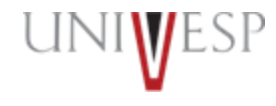

7. O Sistema indicará prioritariamente as disciplinas a serem cursadas em regime de dependência e na sequência as disciplinas regulares do período. Lembre-se de que a carga horária máxima que você poderá cursar por <u>semestre é de 600 horas</u>.

| TURMA                                                 | VAGAS | DISCIPLINA                                                  | СН   | CRÉDITO | INCLUÍDA | COMPOSTA | OPTATIVA | EQUIV. |
|-------------------------------------------------------|-------|-------------------------------------------------------------|------|---------|----------|----------|----------|--------|
| BRAGANCA PAULISTA-EC-E.COMPUTACAO.2-9P-NOT-<br>2022/2 | 10000 | EEA001 - Controle e Automação                               | 80   | 0       |          |          |          |        |
| BRAGANCA PAULISTA-EC-E.COMPUTACAO.2-9P-NOT-<br>2022/2 | 10000 | EEL101 - Linguagens e Compiladores                          | 40   | 0       |          |          |          |        |
| BRAGANCA PAULISTA-EC-E.COMPUTACAO.2-9P-NOT-<br>2022/2 | 10000 | CEN001 - Negócios on line                                   | 40   | 0       |          |          |          |        |
| BRAGANCA PAULISTA-EC-E.COMPUTACAO.2-9P-NOT-<br>2022/2 | 10000 | EID003 - Tecnologias de Comunicação de Dados                | 60   | 0       |          |          |          |        |
| BRAGANCA PAULISTA-EC-E.COMPUTACAO.2-9P-NOT-<br>2022/2 | 10000 | DAI001 - Propriedade Intelectual                            | 20   | 0       |          |          |          |        |
| BRAGANCA PAULISTA-EC-E.COMPUTACAO.2-9P-NOT-<br>2022/2 | 10000 | EEI002 - Engenharia de Informação                           | 40   | 0       |          |          |          |        |
| BRAGANCA PAULISTA-EC-E.COMPUTACAO.2-9P-NOT-<br>2022/2 | 10000 | EES102 - Projeto e Programação de Jogos                     | 40   | 0       |          |          |          |        |
| BRAGANCA PAULISTA-EC-E.COMPUTACAO.2-9P-NOT-<br>2022/2 | 10000 | EEI101 - Inteligência Artificial                            | 40   | 0       |          |          |          |        |
| BRAGANCA PAULISTA-EC-E.COMPUTACAO.2-9P-NOT-<br>2022/2 | 10000 | PEC008 - Projeto Integrador para Eng. de Computação<br>VIII | 40   | 0       |          |          |          |        |
| BRAGANCA PAULISTA-EC-E.COMPUTACAO.2-3P-NOT-<br>2022/2 | 10000 | PEC002 - Projeto Integrador para Eng. de Computação II      | 40   | 0       | Sim      |          |          |        |
| BRAGANCA PAULISTA-LM-L.MATEMATICA.2-7P-NOT-2022/2     | 10000 | MCA004 - Cálculo IV                                         | 80   | 0       | Sim      |          |          | 17     |
| BRAGANCA PAULISTA-EC-E.COMPUTACAO.3-6P-NOT-<br>2022/2 | 10000 | PJI310 - Projeto Integrador em Computação III               | 80   | 0       | Sim      |          |          | 17     |
|                                                       |       | TOTAL                                                       | 600H | 0       |          |          |          |        |

## Matrícula em disciplina pendente (DP) para alunos regulares

#### 8. Para concluir a matrícula, basta clicar no botão "FINALIZAR MATRÍCULA"

| Nr. Disciplinas Incluídas                                                                                                    | Nr. Disciplinas Excluídas                  | CH Período Letivo   | Nr.Créditos Programado Pe |    |  |  |  |  |  |  |
|----------------------------------------------------------------------------------------------------|--------------------------------------------|---------------------|---------------------------|----|--|--|--|--|--|--|
| 3                                                                                                    | 3 0 400                                    |                     |                           |    |  |  |  |  |  |  |
| <ul> <li>Nr. Máximo da Carga Horária Aceita no Período</li> <li>Nr. de carga horária das disciplinas de depend</li> <li>Disciplinas dependência incluídas: 160/100</li> <li>Disciplinas</li> </ul> | o: 600<br>ência a incluir: 100             |                     |                           |    |  |  |  |  |  |  |
| PENDENTE(S) Até 8° PERÍODO                                                                                                    |                                            |                     |                           | ~  |  |  |  |  |  |  |
|                                                                                                    | PENDENTES                                  |                     | СН                        | CR |  |  |  |  |  |  |
|                                                                                                    | ILP001 - Programação de Computado          | dores               | 80                        | 0  |  |  |  |  |  |  |
|                                                                                                    | FMG002 - Mecânica Geral                    |                     | 40                        | 0  |  |  |  |  |  |  |
|                                                                                                    | QQG002 - Química                           |                     | 40                        | 0  |  |  |  |  |  |  |
|                                                                                                    | PEC002 - Projeto Integrador para Eng. de C | omputação II        | 40                        | 0  |  |  |  |  |  |  |
|                                                                                                    | MCA503 - Cálculo III                       |                     | 80                        | 0  |  |  |  |  |  |  |
|                                                                                                    | BEA001 - Ciência do Ambiente               | 9                   | 20                        | 0  |  |  |  |  |  |  |
|                                                                                                    | FEG001 - Física III                        |                     | 80                        | 0  |  |  |  |  |  |  |
|                                                                                                    | CH PENDE                                   | ENTE:740H           |                           |    |  |  |  |  |  |  |
| ▲ Informe os Dados                                                                                                    | 1 2 3 4                                    | <b>5</b> » »»»»     |                           |    |  |  |  |  |  |  |
|                                                                                                    |                                            | FINALIZAR MATRÍCULA |                           |    |  |  |  |  |  |  |

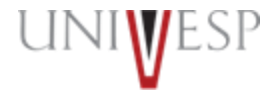

### Matrícula em disciplina pendente (DP) para alunos regulares

9. Ler atentamente a tela de confirmação de renovação e clicar no botão "<u>CONFIRMAR</u>" para que a renovação seja finalizada com sucesso.

#### Confirmação de Renovação On-line

Prezado(a) aluno(a) Para finalizar a renovação da matrícula para o 2º Semestre de 2023, o botão "CONFIRMAR" deverá ser pressionado. O semestre letivo iniciará no dia 24/07/2023. Bons estudos!

### Matrícula em disciplina pendente (DP) para alunos regulares

10. Será(ão) apresentada(s) a(s) disciplina(s) a ser(em) cursada(s) no período. A situação Acadêmica da matrícula passará a constar como "<u>PRÉ-MATRICULA</u>", porém o status será atualizado para "<u>MATRICULADO/ATIVO"</u> em até 24 horas após a finalização do processo.

| Unidade<br>POLO - CÂNDIDO RODRIGUES<br>Matriz Curricular:<br>L.MATEMATICA.5 | Curso<br>Matemática; NOTURNO<br>Período Letivo<br>3º PERÍODO; ENADE: Pendente |          |
|-----------------------------------------------------------------------------|-------------------------------------------------------------------------------|----------|
| Situação Acadêmica<br>Pré-Matricula                                         |                                                                               |          |
| Disciplinas/Turmas                                                          |                                                                               | ^        |
| TURMA                                                                       | DISCIPLINA                                                                    | INCLUÍDA |
| Candido R-LM-L.MATEMATICA.5-3P-MAT-2023/2                                   | MHM001 - História da Matemática                                               | Não      |
| Candido R-LM-L.MATEMATICA.5-3P-MAT-2023/2                                   | MMB001 - Matemática                                                           | Não      |
| Candido R-LM-L.MATEMATICA.5-3P-MAT-2023/2                                   | SCR001 - Teorias do Currículo                                                 | Não      |
| Candido R-LM-L.MATEMATICA.5-3P-MAT-2023/2                                   | TPL502 - Projeto Integrador para Licenciatura II                              | Não      |
| Candido R-LM-L.MATEMATICA.5-5P-MAT-2023/2                                   | EDU320 - Educação mediada por tecnologias                                     | Sim      |
| Candido R-LM-L.MATEMATICA.5-5P-MAT-2023/2                                   | FFG501 - Física Geral                                                         | Sim      |
| Candido R-LM-L.MATEMATICA.5-5P-MAT-2023/2                                   | MGA001 - Geometria Analítica e Álgebra Linear                                 | Sim      |
| Candido R-LM-L.MATEMATICA.5-8P-MAT-2023/2                                   | SEP401 - Práticas para o Ensino de Matemática I                               | Sim      |
|                                                                             |                                                                               |          |
| Dados Gravados com Sucesso                                                  |                                                                               |          |
|                                                                             | HIMPRIMIR PLANO DE ESTUDO                                                     |          |

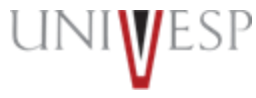

Matrícula em disciplina pendente (DP) para alunos apenas com pendências

### Matrícula para alunos que possuem somente disciplinas pendentes (DP)

1. Acessar o portal do aluno via - <u>https://sei.univesp.br/</u>

2. Informar o seu e-mail institucional (exemplo: <u>12345@aluno.univesp.br</u>), no campo "<u>e-mail</u>" na tela de login e clicar no "<u>Entrar</u>"

|                                                | Acesso Sistema                                                                                           |
|------------------------------------------------|----------------------------------------------------------------------------------------------------|
| Universidade Virtual<br>do Estado de São Paulo | 2110824@aluno.univesp.br     Ou   Ou   Usuário   Senha     Esqueceu a senha?   Home Candidato   Entrar 9 |

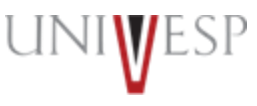

### Matrícula para alunos que possuem somente disciplinas pendentes (DP)

3. Selecionar no menu lateral esquerdo a opção "Renovar Matricula"

| 4        | 2207384 - Matemática - Ativa                                                                                                    |                                               |
|----------|----------------------------------------------------------------------------------------------------|-----------------------------------------------|
| ficula   | 2023/1 2022/2 2019/2 2019/2 2018/2 2018/2 2018/2                                                                                                    |                                               |
| es<br>as | 🔹 Minhas Disciplinas 2023/1 V 🗘 🔛 Estágio                                                                                                    |                                               |
| s<br>DS  | Matriz Não Integralizada (3320h - 0 créditos) Quantidade de Horas para Liber                                                                                       | reção do Estágio 1560h.                       |
| line     | 0 10 20 30 40 50 60 70 80 90 100<br>Pendenta (2360h - 0 créditos) Cursando (460h - 0 créditos) Pealizada (460h - 0 créditos)                                       | ью 70 80 90 100<br>Pendente (1080h)           |
|          | Filtre aqui sua disciplina Exigidos - 400 h                                                                                                    | ^                                             |
| os       | SDD001 - Didática     Ensino Fundamental Anos Finais - Docência     Ensino Médio - Doc       Candido R-LM-L.MATEMATICA.5-2P-N0T-2023/1     Oh / 100h     Oh / 100h | cência Ensino Médio - Gestão <b>0h / 100h</b> |
| 0        | Deríodo Estudo: 06/02/23 à 23/07/23     Cursando     Ensino Fundamental Anos Finais - Gestão       0h / 100h                                                       |                                               |
|          | SES001 - Escola e Cultura                                                                                                    |                                               |
|          | Candido R-LM-L.MATEMATICA.5-2P-NOT-2023/1                                                                                                    |                                               |
|          | © Período Estudo: 06/02/23 à 23/07/23 Cursando                                                                                                    |                                               |

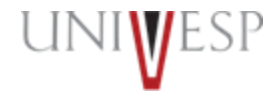

### Matrícula para alunos que possuem somente disciplinas pendentes (DP)

4. Ler atentamente o Termo de Renovação de Matrícula

Termo de Aceite

#### TERMO DE RENOVAÇÃO DE MATRÍCULA

#### GRADUAÇÃO - 2º SEMESTRE DE 2023

O termo de renovação de matrícula é um documento oficial da Universidade Virtual do Estado de São Paulo – Univesp, o qual você deverá ler atentamente e declarar estar ciente e de acordo para prosseguir com a renovação da sua matrícula para a permanência na Instituição.

1. Declaro ter ciência da proibição de ocupar duas vagas simultaneamente, em curso de graduação de Instituições Públicas de Ensino Superior, na condição de estudante, conforme previsto na Lei Federal nº 12.089 de 11/11/2009.

2. Declaro estar ciente da possibilidade do cancelamento da minha matrícula na Universidade Virtual do Estado de São Paulo – Univesp, no prazo de 5 (cinco) dias úteis, caso seja constatada minha ocupação de vaga em outra Instituição de Ensino Superior Pública, conforme previsto na Lei Federal nº 12.089 de 11/11/2009.

3. Declaro ter ciência de todos os regulamentos acadêmicos da Universidade Virtual do Estado de São Paulo – Univesp que estão publicados no Portal do Aluno, quais sejam: manual do aluno, normas acadêmicas, calendário acadêmico, calendário de provas, regulamentos de estágio e outros que forem necessários para o meu desenvolvimento acadêmico enquanto for aluno da Universidade Virtual do Estado de São Paulo – Univesp.

4. Declaro ter ciência que devo acompanhar regularmente as datas de atividades acadêmicas através do calendário acadêmico e do calendário de provas.

5. Declaro ter ciência do meu e-mail institucional (exemplo aluno@univesp.br) e que toda comunicação, de caráter acadêmico, entre mim e a Universidade Virtual do Estado de São Paulo - Univesp será realizada através desta caixa eletrônica, podendo ocorrer também através de ligações ou mensagens telefônicas.

6. Declaro ter ciência da possibilidade de cumprimento de horários e atividades presenciais no polo em que estou matriculado, conforme identificação no início deste documento.

7. Declaro ter ciência que as avaliações poderão acontecer em dias e horários distintos aos que estou regularmente matriculado.

8. Declaro ser de minha inteira responsabilidade manter minhas informações pessoais devidamente atualizadas nos cadastros da Universidade Virtual do Estado de São Paulo – Univesp, sendo elas endereço, telefone, email pessoal, número de documentos e outros dados).

9. Declaro ter ciência de que a renovação da matrícula ocorre semestralmente, mediante processo eletrônico que acessarei o Portal do Aluno com meu login e senha pessoais e intransferíveis.

10. Declaro ter ciência de que as ofertas das disciplinas do curso ao qual estou matriculado são ofertadas de forma bimestral, não sendo possível a antecipação de bimestres ou semestres.

11. Declaro ter ciência que estou sendo matriculado no bloco de disciplinas ofertadas pela Universidade Virtual do Estado de São Paulo - Univesp, de acordo com minha matriz curricular, perfazendo um total máximo de 600 horas, considerando disciplinas em regime de dependência.

12. Declaro ter ciência que as disciplinas a cursar no corrente semestre letivo são obrigatórias e não podem ser alteradas a meu pedido. O não cumprimento satisfatório acarretará dependência, conforme previsto nos regulamentos internos.

13. Declaro ter ciência do período de integralização máxima do curso, conforme contido nos regulamentos internos e nos projetos pedagógicos divulgados no Portal do Aluno.

14. Autorizo, de forma gratuita e não onerosa, a integralidade dos direitos de uso da minha imagem, som de voz, nome, apelido, dados biográficos e demais características pessoais, sem exclusividade e pelo prazo indeterminado para a Universidade Virtual do Estado de São Paulo – Univesp.

15. Autorizo, de forma gratuita e não onerosa, o uso de minha imagem para reprodução e exibição nas mídias de comunicação impressa, digital, audiovisual e radiofônica com a extensão, no Brasil e/ou no exterior, em quaisquer meios de comunicação, dentre os quais, mas não se limitando aos multicanais de televisão aberta ou fechada, enquanto mantiver vínculo acadêmico com a Universidade Virtual do Estado de São Paulo – Univesp.

16. Declaro ter ciência e autorizo a cessão da minha imagem, em atendimento as prerrogativas estabelecidas na Lei Federal nº 13.709, de 14/08/2018, para compartilhamento dos meus dados pessoais nas plataformas digitais, visando o aperfeiçoamento do serviço acadêmico educacional e a prestação de serviços como: comunicados, eventos, atividades diárias, avisos.

17. Declaro que não possuo vínculo com a Universidade Virtual do Estado de São Paulo – Univesp, na condição de conteudista, facilitador, tutor, bolsista, supervisor, professor, coordenador, prestador de serviço, funcionário CLT/Concursado ou orientador de polo.

19 terrum an an anavanta mantina vinaria andâmica cama alum da Universidada Vintual da Estada da Esta Daula. Não econominai autora condicãos na Instituição, colo nome da mulidade de cumo ao qual estar

✓ CONCORDO COM OS TERMOS E DESEJO PROSSEGUIR ⑧ NÃO

### Matrícula para alunos que possuem somente disciplinas pendentes (DP)

6. Clicar no botão "AVANÇAR'

Renovação de Matrícula - Matemática

| Unida<br>POLO<br>Matri<br>L.MA | ade<br>) - CÂNDIDO RO<br>iz Curricular:<br>TEMATICA.5 | DDRIGUES    |                        |                                      |                                            |                                     |                               |                   |    |     | Curso<br>Matemática; NOTURNO<br>Período Letivo<br>3º PERÍODO; ENADE: Pendente |
|--------------------------------|-------------------------------------------------------|-------------|------------------------|--------------------------------------|--------------------------------------------|-------------------------------------|-------------------------------|-------------------|----|-----|-------------------------------------------------------------------------------|
| CAL                            | sso Matrícula<br>ENDARIO RENO                         | DVAÇÃO DE M | IATRICULA E            | MATRÍCULA I                          | DP REGULAR                                 | 2/2023                              |                               |                   |    | ~   | Turma<br>Candido R-LM-L.MATEMATICA.5-3P-NOT-2023/2                            |
| 0                              | 10                                                    | 20<br>Pen   | 30<br>dente (2360h - 0 | Matriz Não Intr<br>40<br>créditos) C | egralizada (332<br>50<br>ursando (480h - 0 | 20h - 0 créditos<br>60<br>créditos) | 5)<br>70<br>Realizada (480h - | 80<br>0 créditos) | 90 | 100 |                                                                               |
|                                |                                                       |             |                        |                                      |                                            |                                     |                               |                   |    | → A | VANÇAR                                                                        |

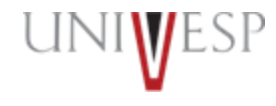

## Matrícula para alunos que possuem somente disciplinas pendentes (DP)

7. A seleção de disciplina(s) será(ão) realizada(s) automaticamente pelo sistema, na ordem da mais antiga para a mais nova, respeitando a carga horária máxima de 600 horas. A seleção é automática pelo sistema acadêmico da Univesp, não sendo permitida a inclusão ou exclusão de disciplina(s). A grade é fixa, não é permitido escolher disciplina(s).

| este ícone indica que a disciplina é dividida em turma | prática e teóric | a, ao passar o mouse sobre ele é possível | visualizar | r mais informa | cões.    |          |          |     |
|--------------------------------------------------------|------------------|-------------------------------------------|------------|----------------|----------|----------|----------|-----|
|                                                        |                  | -,                                        |            |                | 3        |          |          |     |
| TURMA                                                  | VAGAS            | DISCIPLINA                                | СН         | CRÉDITO        | INCLUÍDA | COMPOSTA | OPTATIVA | EQU |
| OURINHOS-EP-E.PRODUCAO.2-5P-NOT-2022/2                 | 10000            | EPO002 - Pesquisa Operacional II          | 80         | 0              | Sim      |          |          |     |
|                                                        |                  | TOTAL                                     | 80H        | 0              |          |          |          |     |

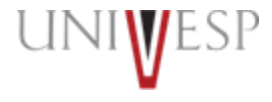

## Matrícula para alunos que possuem somente disciplinas pendentes (DP)

#### 8. Para finalizar a matrícula basta clicar no botão "FINALIZAR MATRICULA"

| Nr. Disciplinas Incluídas                                                                                                    | Nr. Disciplinas Excluídas | ٩           | CH Período Letivo |    | Nr.Créditos Programado Período |
|----------------------------------------------------------------------------------------------------|---------------------------|-------------|-------------------|----|--------------------------------|
| 8                                                                                                    | 6                         |             | 440               |    | 0                              |
| <ul> <li>Nr. Máximo da Carga Horária Aceita no Período: 6</li> <li>Nr. de carga horária das disciplinas de dependênci</li> <li>Disciplinas dependência incluídas: 580/160</li> </ul> | 00<br>sia a incluir: 160  |             |                   |    |                                |
| Disciplinas                                                                                                    |                           |             |                   |    |                                |
| 8° PERÍODO                                                                                                    |                           |             |                   |    | ~                              |
| PENDENTES                                                                                                    |                           |             | СН                | CR | OP.                            |
|                                                                                                    | NÃO HÁ DISCIP             | LINA PENDEN | TE NESTE PERÍODO  |    |                                |
| A Informe os Dados                                                                                                    |                           |             |                   |    |                                |
|                                                                                                    |                           | 🗸 FIN       |                   |    |                                |

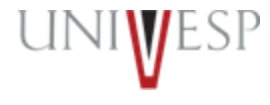

### Matrícula para alunos que possuem somente disciplinas pendentes (DP)

8. Ler atentamente a tela de confirmação de renovação e clicar no botão "<u>CONFIRMAR</u>" para que a renovação seja finalizada com sucesso.

#### Confirmação de Renovação On-line

Prezado(a) aluno(a) Para finalizar a renovação da matrícula para o 2º Semestre de 2023, o botão "CONFIRMAR" deverá ser pressionado. O semestre letivo iniciará no dia 24/07/2023. Bons estudos!

### Matrícula para alunos que possuem somente disciplinas pendentes (DP)

9. Será(ão) apresentada(s) a(s) disciplina(s) a ser(em) cursada(s) no período. A situação Acadêmica da matrícula passará a constar como "<u>PRÉ-MATRICULA</u>", porém o status será atualizado para "<u>MATRICULADO/ATIVO"</u> em até<u>24 horas após a finalização do processo.</u>

| Unidade<br>POLO - CÂNDIDO RODRIGUES<br>Matriz Curricular:<br>L.MATEMATICA.5 | Curso<br>Matemática; NOTURNO<br>Período Letivo<br>3º PERÍODO; ENADE: Pendente |          |
|-----------------------------------------------------------------------------|-------------------------------------------------------------------------------|----------|
| Situação Acadêmica                                                          |                                                                               |          |
| Pré-Matricula                                                               |                                                                               |          |
| Disciplinas/Turmas                                                          |                                                                               | ^        |
|                                                                             |                                                                               |          |
| TURMA                                                                       | DISCIPLINA                                                                    | INCLUÍDA |
| Candido R-LM-L.MATEMATICA.5-3P-MAT-2023/2                                   | MHM001 - História da Matemática                                               | Não      |
| Candido R-LM-L.MATEMATICA.5-3P-MAT-2023/2                                   | MMB001 - Matemática                                                           | Não      |
| Candido R-LM-L.MATEMATICA.5-3P-MAT-2023/2                                   | SCR001 - Teorias do Currículo                                                 | Não      |
| Candido R-LM-L.MATEMATICA.5-3P-MAT-2023/2                                   | TPL502 - Projeto Integrador para Licenciatura II                              | Não      |
| Candido R-LM-L.MATEMATICA.5-5P-MAT-2023/2                                   | EDU320 - Educação mediada por tecnologias                                     | Sim      |
| Candido R-LM-L.MATEMATICA.5-5P-MAT-2023/2                                   | FFG501 - Física Geral                                                         | Sim      |
| Candido R-LM-L.MATEMATICA.5-5P-MAT-2023/2                                   | MGA001 - Geometria Analítica e Álgebra Linear                                 | Sim      |
| Candido R-LM-L.MATEMATICA.5-8P-MAT-2023/2                                   | SEP401 - Práticas para o Ensino de Matemática I                               | Sim      |
|                                                                             |                                                                               |          |
|                                                                             |                                                                               |          |
| Dados Gravados com Sucesso                                                  |                                                                               |          |
|                                                                             | IMPRIMIR PLANO DE ESTUDO     B EMITIR COMPROVANTE                             |          |

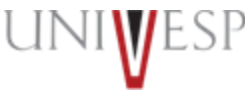

1. Acessar o portal do aluno via - <u>https://sei.univesp.br/</u>

2. Informar o seu e-mail institucional (exemplo: <u>12345@aluno.univesp.br</u>), no campo "<u>e-mail</u>" na tela de login e clicar no "<u>Entrar</u>"

|                                                | Acesso Sistema                                                                                                    |
|------------------------------------------------|----------------------------------------------------------------------------------------------------|
| Universidade Virtual<br>do Estado de São Paulo | <ul> <li>2110824@aluno.univesp.br</li> <li>Ou</li> <li>Usuário</li> <li>Senha</li> <li>Esqueceu a senha?</li> <li>Entrar I</li> <li>Home Candidato</li> </ul> |

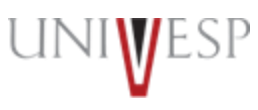

3. Selecionar no menu lateral esquerdo a opção "Renovar Matricula"

| 😭<br>Tela Inicial                     | 2207384 - Matemática - Ativa                                                                                            |                                                                                                    |     |
|---------------------------------------|----------------------------------------------------------------------------------------------------|----------------------------------------------------------------------------------------------------|-----|
| Lenovar Matrícula                     | 2023/1 2022/2                                                                                                    | 2019/2 2019/1 2018/2 2018/7                                                                                                    |     |
| <b>Î</b><br>Informações<br>Acadêmicas | uu Minhas Disciplinas 2023/1 ∨                                                                                          | C 😐 Estágio                                                                                                    |     |
| Recursos<br>Acadêmicos                | Matriz Não Integralizada (3320h - 0 créditos)                                                                           | Quantidade de Horas para Liberação do Estágio 1560h.                                                                                                    |     |
| 🗰<br>Serviços On-line                 | 0 10 20 30 40 50 60 70 80 90<br>Pendeme (2360h - 0 créditos) Cursando (480h - 0 créditos) Realizada (480h - 0 créditos) | 90 100 20 30 40 50 60 70 80 90 100                                                                                                    | 10  |
| 宜<br>Biblioteca                       | Filtre aqui sua disciplina                                                                                              | Exigidos - 400 h                                                                                                    | · . |
| Cesso a Dados                         | SDD001 - Didática<br>Candido R-LM-L.MATEMATICA.5-2P-NOT-2023/1<br>"D Período Estudo: 06/02/23 à 23/07/23 Cursando       | Ensino Fundamental Anos Finais - Docência Ensino Médio - Docência Ensino Médio - Gestão Oh / 100h Oh / 100h Oh / 100h Ensino Fundamental Anos Finais - Gestão Oh / 100h |     |
|                                       | SES001 - Escola e Cultura<br>Candido R-LM-L.MATEMATICA.5-2P-NOT-2023/1                                                  |                                                                                                    |     |
|                                       | ්ට Período Estudo: 06/02/23 à 23/07/23 Cursando                                                                         |                                                                                                    |     |

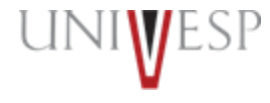

#### 4. Ler atentamente o Termo de Renovação de Matrícula

#### Termo de Aceite

#### TERMO DE RENOVAÇÃO DE MATRÍCULA

#### GRADUAÇÃO - 2º SEMESTRE DE 2023

O termo de renovação de matrícula é um documento oficial da Universidade Virtual do Estado de São Paulo – Univesp, o qual você deverá ler atentamente e declarar estar ciente e de acordo para prosseguir com a renovação da sua matrícula para a permanência na Instituição.

1. Declaro ter ciência da proibição de ocupar duas vagas simultaneamente, em curso de graduação de Instituições Públicas de Ensino Superior, na condição de estudante, conforme previsto na Lei Federal nº 12.089 de 11/11/2009.

2. Declaro estar ciente da possibilidade do cancelamento da minha matrícula na Universidade Virtual do Estado de São Paulo – Univesp, no prazo de 5 (cinco) dias úteis, caso seja constatada minha ocupação de vaga em outra Instituição de Ensino Superior Pública, conforme previsto na Lei Federal nº 12.089 de 11/11/2009.

3. Declaro ter ciência de todos os regulamentos acadêmicos da Universidade Virtual do Estado de São Paulo – Univesp que estão publicados no Portal do Aluno, quais sejam: manual do aluno, normas acadêmicas, calendário acadêmico, calendário de provas, regulamentos de estágio e outros que forem necessários para o meu desenvolvimento acadêmico enquanto for aluno da Universidade Virtual do Estado de São Paulo – Univesp.

4. Declaro ter ciência que devo acompanhar regularmente as datas de atividades acadêmicas através do calendário acadêmico e do calendário de provas.

5. Declaro ter ciência do meu e-mail institucional (exemplo aluno@univesp.br) e que toda comunicação, de caráter acadêmico, entre mim e a Universidade Virtual do Estado de São Paulo - Univesp será realizada através desta caixa eletrônica, podendo ocorrer também através de ligações ou mensagens telefônicas.

6. Declaro ter ciência da possibilidade de cumprimento de horários e atividades presenciais no polo em que estou matriculado, conforme identificação no início deste documento.

7. Declaro ter ciência que as avaliações poderão acontecer em dias e horários distintos aos que estou regularmente matriculado.

8. Declaro ser de minha inteira responsabilidade manter minhas informações pessoais devidamente atualizadas nos cadastros da Universidade Virtual do Estado de São Paulo – Univesp, sendo elas endereço, telefone, email pessoal, número de documentos e outros dados).

9. Declaro ter ciência de que a renovação da matrícula ocorre semestralmente, mediante processo eletrônico que acessarei o Portal do Aluno com meu login e senha pessoais e intransferíveis.

10. Declaro ter ciência de que as ofertas das disciplinas do curso ao qual estou matriculado são ofertadas de forma bimestral, não sendo possível a antecipação de bimestres ou semestres.

11. Declaro ter ciência que estou sendo matriculado no bloco de disciplinas ofertadas pela Universidade Virtual do Estado de São Paulo - Univesp, de acordo com minha matriz curricular, perfazendo um total máximo de 600 horas, considerando disciplinas em regime de dependência.

12. Declaro ter ciência que as disciplinas a cursar no corrente semestre letivo são obrigatórias e não podem ser alteradas a meu pedido. O não cumprimento satisfatório acarretará dependência, conforme previsto nos regulamentos internos.

13. Declaro ter ciência do período de integralização máxima do curso, conforme contido nos regulamentos internos e nos projetos pedagógicos divulgados no Portal do Aluno.

14. Autorizo, de forma gratuita e não onerosa, a integralidade dos direitos de uso da minha imagem, som de voz, nome, apelido, dados biográficos e demais características pessoais, sem exclusividade e pelo prazo indeterminado para a Universidade Virtual do Estado de São Paulo – Univesp.

15. Autorizo, de forma gratuita e não onerosa, o uso de minha imagem para reprodução e exibição nas mídias de comunicação impressa, digital, audiovisual e radiofônica com a extensão, no Brasil e/ou no exterior, em quaisquer meios de comunicação, dentre os quais, mas não se limitando aos multicanais de televisão aberta ou fechada, enquanto mantiver vínculo acadêmico com a Universidade Virtual do Estado de São Paulo – Univesp.

16. Declaro ter ciência e autorizo a cessão da minha imagem, em atendimento as prerrogativas estabelecidas na Lei Federal nº 13.709, de 14/08/2018, para compartilhamento dos meus dados pessoais nas plataformas digitais, visando o aperfeiçoamento do serviço acadêmico educacional e a prestação de serviços como: comunicados, eventos, atividades diárias, avisos.

17. Declaro que não possuo vínculo com a Universidade Virtual do Estado de São Paulo – Univesp, na condição de conteudista, facilitador, tutor, bolsista, supervisor, professor, coordenador, prestador de serviço, funcionário CLT/Concursado ou orientador de polo.

10 - Lanuma ana anananta mantinan vinanta and dimina aama aluma da Univanidada Vintual da Estada da Cão Daula não assuminei anteras anudiañas na Instituição, sab mano da mulidada da sumo ao anal astau

✓ CONCORDO COM OS TERMOS E DESEJO PROSSEGUIR ⑧ NÃO

#### 6. Clicar no botão "AVANÇAR'

Renovação de Matrícula - Matemática

| Unidade<br>POLO - CÂNDIDO RODRIGUES<br>Matriz Curricular:<br>L.MATEMATICA.5              | Curso<br>Matemática; NOTURNO<br>Período Letivo<br>3º PERÍODO; ENADE: Pendente |
|------------------------------------------------------------------------------------------|-------------------------------------------------------------------------------|
| Processo Matrícula                                                                       | Turma                                                                         |
| CALENDARIO RENOVAÇÃO DE MATRICULA E MATRÍCULA DP REGULAR 2/2023                          | Candido R-LM-L.MATEMATICA.5-3P-NOT-2023/2                                     |
| Evolução Acadêmica - 14.0%                                                               |                                                                               |
| Matriz Não Integralizada (3320h - 0 créditos)                                            |                                                                               |
|                                                                                          |                                                                               |
|                                                                                          |                                                                               |
| 0 10 20 30 40 50 60 70 80 90 100                                                         |                                                                               |
| Pendente (2360h - 0 créditos) Cursando (480h - 0 créditos) Realizada (480h - 0 créditos) |                                                                               |
|                                                                                          |                                                                               |
|                                                                                          |                                                                               |
| $\rightarrow$ A                                                                          | /ançar                                                                        |

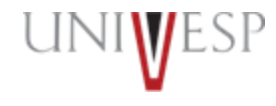

7. Quando a disciplina ofertada for por equivalência, será apresentado o símbolo em frente ao nome da disciplina.

| Disciplinas a serem cursadas no 9º PERÍODO                                                                                                    |       |                                                        |    |         |          |          |          |        |  |
|----------------------------------------------------------------------------------------------------|-------|--------------------------------------------------------|----|---------|----------|----------|----------|--------|--|
| 🔥 Este ícone indica que a disciplina é dividida em turma prática e teórica, ao passar o mouse sobre ele é possível visualizar mais informações. |       |                                                        |    |         |          |          |          |        |  |
| TURMA                                                                                                    | VAGAS | DISCIPLINA                                             | СН | CRÉDITO | INCLUÍDA | COMPOSTA | OPTATIVA | EQUIV. |  |
| BRAGANCA PAULISTA-EC-E.COMPUTACAO.2-9P-NOT-<br>2022/2                                                                                           |       | EEA001 - Controle e Automação                          | 80 | 0       |          |          |          |        |  |
| BRAGANCA PAULISTA-EC-E.COMPUTACAO.2-9P-NOT-<br>2022/2                                                                                           |       | EES102 - Projeto e Programação de Jogos                | 40 | 0       |          |          |          |        |  |
| BRAGANCA PAULISTA-EC-E.COMPUTACAO.2-9P-NOT-<br>2022/2                                                                                           |       | EEI002 - Engenharia de Informação                      | 40 | 0       |          |          |          |        |  |
| BRAGANCA PAULISTA-EC-E.COMPUTACAO.2-9P-NOT-<br>2022/2                                                                                           |       | DAI001 - Propriedade Intelectual                       | 20 | 0       |          |          |          |        |  |
| BRAGANCA PAULISTA-EC-E.COMPUTACAO.2-9P-NOT-<br>2022/2                                                                                           |       | EID003 - Tecnologias de Comunicação de Dados           | 60 | 0       |          |          |          |        |  |
| BRAGANCA PAULISTA-EC-E.COMPUTACAO.2-9P-NOT-<br>2022/2                                                                                           |       | EEI101 - Inteligência Artificial                       | 40 | 0       |          |          |          |        |  |
| BRAGANCA PAULISTA-EC-E.COMPUTACAO.2-9P-NOT-<br>2022/2                                                                                           |       | CEN001 - Negócios on line                              | 40 | 0       |          |          |          |        |  |
| BRAGANCA PAULISTA-EC-E.COMPUTACAO.2-9P-NOT-<br>2022/2                                                                                           |       | EEL101 - Linguagens e Compiladores                     | 40 | 0       |          |          |          |        |  |
| BRAGANCA PAULISTA-LM-L.MATEMATICA.2-7P-NOT-2022/2                                                                                               |       | MCA004 - Cálculo IV                                    | 80 | 0       | Sim      |          |          | 17     |  |
| BRAGANCA PAULISTA-EC-E.COMPUTACAO.2-3P-NOT-<br>2022/2                                                                                           |       | PEC002 - Projeto Integrador para Eng. de Computação II | 40 | 0       | Sim      |          |          |        |  |

17

| ência                          |                                                                                                    |                                                                                                    |                                                                                                    |
|--------------------------------|----------------------------------------------------------------------------------------------------|----------------------------------------------------------------------------------------------------|----------------------------------------------------------------------------------------------------|
| NOME DISCIPLINA                |                                                                                                    | SITUAÇÃO                                                                                                    |                                                                                                    |
| MCA503 - Cálculo II            |                                                                                                    | Cursando por Equivalência                                                                                                    | a                                                                                                    |
| elo Aluno) - Mapa Equivalência |                                                                                                    |                                                                                                    |                                                                                                    |
| NOME DISCIPLINA                | CARGA HORÁRIA                                                                                                    | SITUAÇÃO                                                                                                    | OPÇÕES                                                                                                    |
| MCA004 - Cálculo IV            | 80                                                                                                    | Cursando                                                                                                    |                                                                                                    |
|                                |                                                                                                    |                                                                                                    |                                                                                                    |
|                                | ncia<br>NOME DISCIPLINA<br>MCAS03 - Cátoulo III<br>No Aluno) - Mapa Equivalância<br>NOME DISCIPLINA<br>MCA004 - Cátoulo IV | ncia NOME DISCIPLINA MCAS03 - Cálculo III No Aluno) - Mapa Equivalência NOME DISCIPLINA CARGA HORÂRIA MCADO4 - Cálculo IV B0 | ncia NOME DISCIPLINA SITUAÇÃO MCA503 - Cálculo III Cursando por Equivalência NOME DISCIPLINA CARGA HORÂRIA SITUAÇÃO MCA804 - Cálculo IV 80 Cursando |

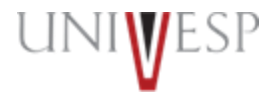

× FECH

#### 9. Para finalizar a matrícula basta clicar no botão "FINALIZAR MATRICULA"

| Nr. Disciplinas Incluídas                                                                                                    | Nr. Disciplinas Excluídas     | ٩       | CH Período Letivo   |    | Nr.Créditos Programado Período |
|----------------------------------------------------------------------------------------------------|-------------------------------|---------|---------------------|----|--------------------------------|
| 8                                                                                                    | 6                             |         | 440                 | 0  |                                |
| <ul> <li>Mr. Máximo da Carga Horária Aceita no Período</li> <li>Mr. de carga horária das disciplinas de dependê</li> <li>Disciplinas dependência incluídas: 580/160</li> </ul> | : 600<br>ência a incluir: 160 |         |                     |    |                                |
| Disciplinas                                                                                                    |                               |         |                     |    |                                |
| 8° PERÍODO                                                                                                    |                               |         |                     |    | ~                              |
| PENDENTE                                                                                                    | ES                            |         | СН                  | CR | OP.                            |
|                                                                                                    | NÃO HÁ DISCIPL                | INA PEN | DENTE NESTE PERÍODO |    |                                |
| ▲ Informe os Dados                                                                                                    |                               |         |                     |    |                                |
|                                                                                                    | ← VOLTAR                      | ~       | FINALIZAR MATRÍCULA | _  |                                |

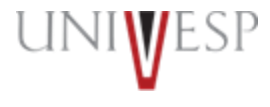

10. Ler atentamente a tela de confirmação de renovação e clicar no botão "<u>CONFIRMAR</u>" para que a renovação seja finalizada com sucesso.

#### Confirmação de Renovação On-line

Prezado(a) aluno(a) Para finalizar a renovação da matrícula para o 2º Semestre de 2023, o botão "CONFIRMAR" deverá ser pressionado. O semestre letivo iniciará no dia 24/07/2023. Bons estudos!

11. Será(ão) apresentada(s) a(s) disciplina(s) a ser(em) cursada(s) no período. A situação Acadêmica da matrícula passará a constar como "<u>PRÉ-MATRICULA</u>", porém o status será atualizado para "<u>MATRICULADO/ATIVO"</u> em até 24 horas após a finalização do processo.

| Unidade<br>POLO - CÂNDIDO RODRIGUES<br>Matriz Curricular:<br>L.MATEMATICA.5 |                                           | Curso<br>Matemática; NOTURNO<br>Período Letivo<br>3º PERÍODO; ENADE: Pendente |          |
|-----------------------------------------------------------------------------|-------------------------------------------|-------------------------------------------------------------------------------|----------|
| Situação Acadêmica<br>Pré-Matricula<br>Disciplinas/Turmas                   |                                           |                                                                               | ^        |
|                                                                             | TURMA                                     | DISCIPLINA                                                                    | INCLUÍDA |
|                                                                             | Candido R-LM-L.MATEMATICA.5-3P-MAT-2023/2 | MHM001 - História da Matemática                                               | Não      |
|                                                                             | Candido R-LM-L.MATEMATICA.5-3P-MAT-2023/2 | MMB001 - Matemática                                                           | Não      |
|                                                                             | Candido R-LM-L.MATEMATICA.5-3P-MAT-2023/2 | SCR001 - Teorias do Currículo                                                 | Não      |
|                                                                             | Candido R-LM-L.MATEMATICA.5-3P-MAT-2023/2 | TPL502 - Projeto Integrador para Licenciatura II                              | Não      |
|                                                                             | Candido R-LM-L.MATEMATICA.5-5P-MAT-2023/2 | EDU320 - Educação mediada por tecnologias                                     | Sim      |
|                                                                             | Candido R-LM-L.MATEMATICA.5-5P-MAT-2023/2 | FFG501 - Física Geral                                                         | Sim      |
|                                                                             | Candido R-LM-L.MATEMATICA.5-5P-MAT-2023/2 | MGA001 - Geometria Analítica e Álgebra Linear                                 | Sim      |
|                                                                             | Candido R-LM-L.MATEMATICA.5-8P-MAT-2023/2 | SEP401 - Práticas para o Ensino de Matemática I                               | Sim      |
|                                                                             |                                           |                                                                               |          |
| Dados Gravados com Sucesso                                                  |                                           |                                                                               |          |
|                                                                             |                                           |                                                                               |          |

## Em caso de dúvidas, procure o o seu orientador de polo.

UNIWESP

univesp.br